# **How to Generate Demo License**

**Option 1**:- Using Admin account.

## <u>Step 1</u>

Open license portal https://partner.gajshield.com/

| ADVANTAGES OF GAJSHIELD PARTNER PORTAL                                                                                                    |                                                         |
|----------------------------------------------------------------------------------------------------|---------------------------------------------------------|
| Customer Management                                                                                                    |                                                         |
| your Customers Subscriptions<br>and know their expiry                                                                                              | Login to Partner Portal Enter your email address        |
| Knowledge Base         Single Portal to Manage All your Customers Subscriptions and know their expiry         ************************************ | Enter your password Log in Forgot Password ?   Register |
|                                                                                                    |                                                         |

# <u>Step 2</u>

First time login users will have to register on the partner's portal, after registration a verification email will be sent on your registered email address.

## <u>Step 3</u>

After verification of your register email address, login on the partner's portal. Click on the icon.

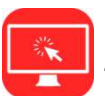

"Manage Demos"

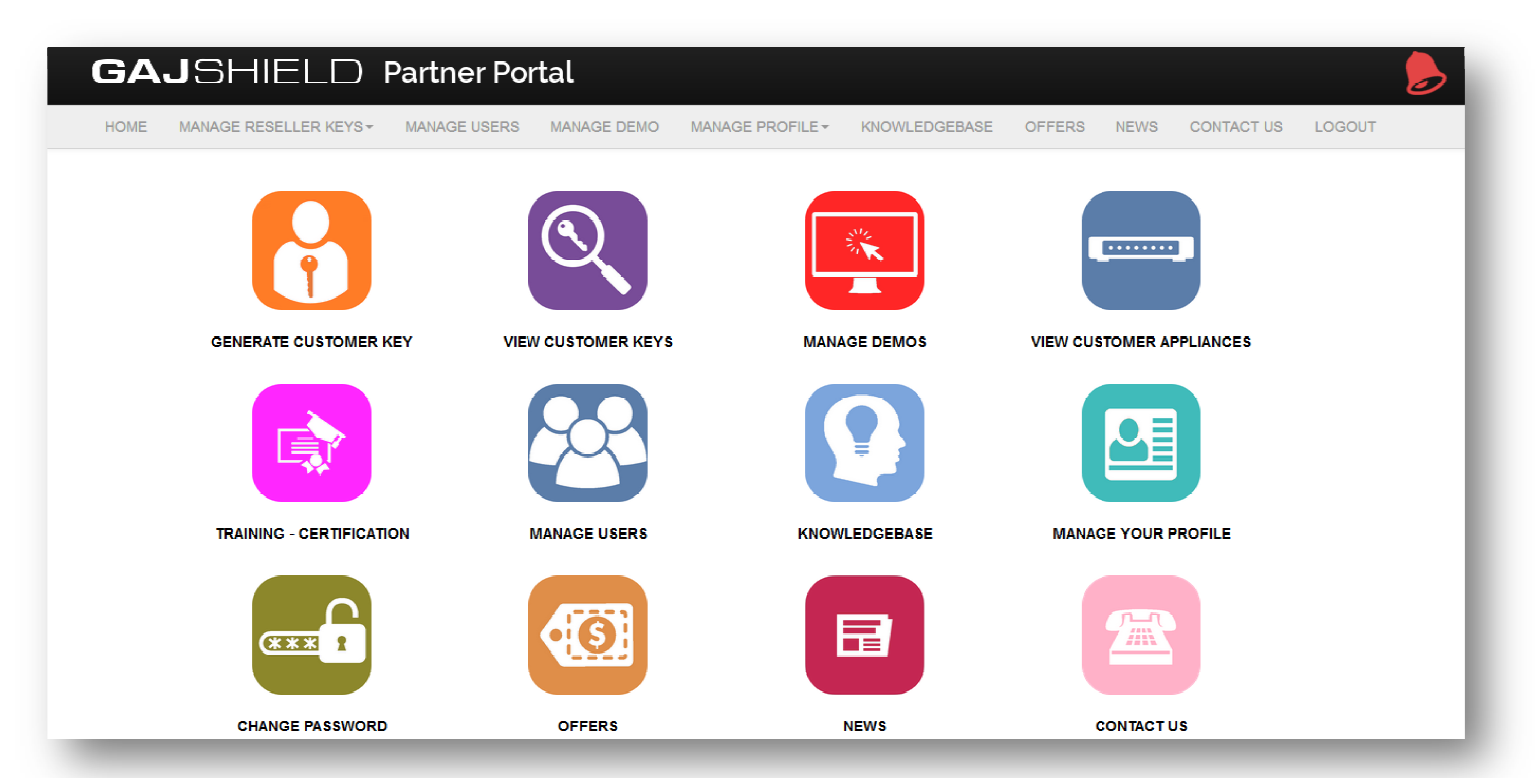

# <u>Step 4</u>

After you click on the "Manage Demos", click on erate of the first of the first of

| ЭΑ             | JSF                                                                                                    | HELD            | Partner Po    | rtal        |                  |               |        |      |            |        |  |
|----------------|----------------------------------------------------------------------------------------------------|-----------------|---------------|-------------|------------------|---------------|--------|------|------------|--------|--|
| HOME           | MANAGE I                                                                                                    | RESELLER KEYS - | MANAGE USERS  | MANAGE DEMO | MANAGE PROFILE - | KNOWLEDGEBASE | OFFERS | NEWS | CONTACT US | LOGOUT |  |
|                |                                                                                                    | Manage Do       | emos          |             |                  |               |        |      |            |        |  |
| B              | Below table provides a list of ongoing customer demos. You can also use this form to generate demo license for your customer, using the demo keys.<br>Note: Click on the below icon to generate demo license using the provided demo key. |                 |               |             |                  |               |        |      |            |        |  |
|                | Generate Demo License                                                                                                    |                 |               |             |                  |               |        |      |            |        |  |
| CUSTOMER DEMOS |                                                                                                    |                 |               |             |                  |               |        |      |            |        |  |
| :              | Serial Number:                                                                                                    |                 | Model Number: | Submit      | Query            |               |        |      |            |        |  |

#### <u>Step 5</u>

To generate the demo license reseller will have to type the serial number & demo key provided with the appliance or by email.

| GA              | GAJSHIELD Partner Portal |                       |                       |                           |                           |              |                |            |        |  |  |
|-----------------|--------------------------|-----------------------|-----------------------|---------------------------|---------------------------|--------------|----------------|------------|--------|--|--|
| HOME            | MANAGE RESELLER KEYS -   | MANAGE USERS          | MANAGE DEMO           | MANAGE PROFILE -          | KNOWLEDGEBASE             | OFFERS       | NEWS           | CONTACT US | LOGOUT |  |  |
|                 | Create Dem               | o License             |                       |                           |                           |              |                |            |        |  |  |
| U<br>Dei<br>Sei | mo Key:<br>rial No:      | of an appliance. Once | e registered, you can | then download the license | file to be applied on cus | tomer GajShi | eld firewall a | appliance. |        |  |  |
|                 |                          |                       |                       |                           |                           |              |                |            |        |  |  |

**Option 2**:- Create login account for engineers, to use portal.

### <u>Step 1</u>

Admin account can create an engineer login by clicking on

"Manage Users", which the engineers of the

reseller will use to generate demo license, firmware download & Knowledgebase and many more such services.

| SAJSHIELD Partner Portal                                                                                                    |                         |              |             |                      |               |        |      |            |        |  |  |
|----------------------------------------------------------------------------------------------------|-------------------------|--------------|-------------|----------------------|---------------|--------|------|------------|--------|--|--|
| DME MAN                                                                                                    | NAGE RESELLER KEYS -    | MANAGE USERS | MANAGE DEMO | MANAGE PROFILE -     | KNOWLEDGEBASE | OFFERS | NEWS | CONTACT US | LOGOUT |  |  |
| Manage Users                                                                                                    |                         |              |             |                      |               |        |      |            |        |  |  |
| Use this form to create and manage users under your organisation. Users can generate demo licenses or customer keys. They also have access to the other features of Partner Portal. |                         |              |             |                      |               |        |      |            |        |  |  |
|                                                                                                    |                         |              | A           | All Appliance Detail | s             |        |      |            |        |  |  |
| +Ad<br>No reco                                                                                                    | dd Record<br>ords found |              |             |                      |               |        |      |            |        |  |  |
|                                                                                                    |                         |              |             |                      |               |        |      |            |        |  |  |
|                                                                                                    |                         |              |             |                      |               |        |      |            |        |  |  |

#### Step 2

Click on "Add record" and fill in the details to create the engineer login. Admin login will have full rights to modify, delete & change the login password of the engineer's account.

| 4 Book         |          |   |  |
|----------------|----------|---|--|
|                |          |   |  |
| Email Address: |          |   |  |
| Title:         | Mr       | ¥ |  |
| First Name:    |          |   |  |
| Last Name:     |          |   |  |
| Phone:         |          |   |  |
| Password:      |          |   |  |
|                | Submit   |   |  |
|                | Children |   |  |
|                |          |   |  |
|                |          |   |  |

#### Option 3:- Using engineer login.

#### <u>Step 1</u>

Engineers will have to follow step 3, 4 & 5 mentioned above under option 1, to create demo license. Click on "Manage Demos" to generate demo license file.

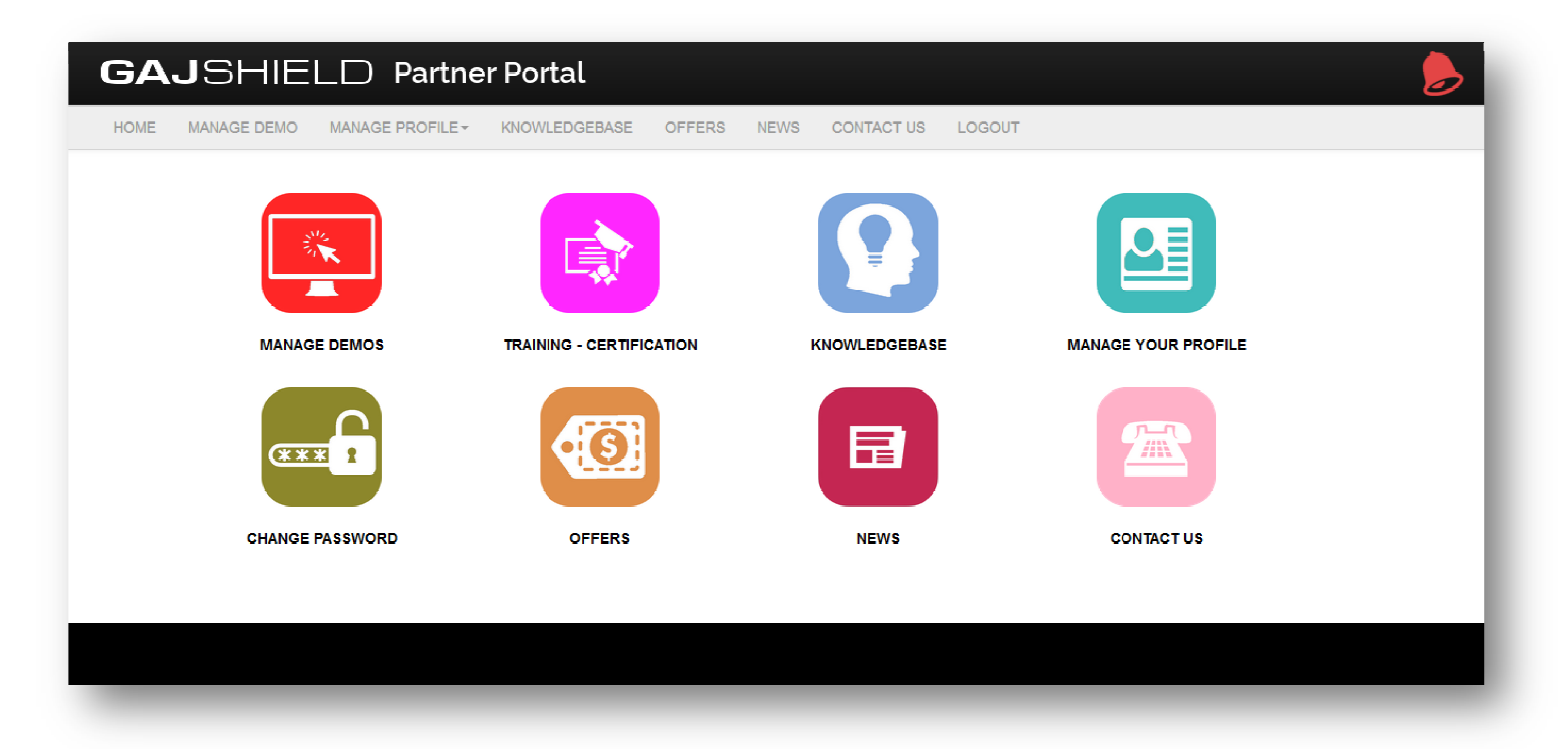

## Step 2

Click on "Generate Demo License" fill in the details mentioned on the portal to create demo license file.

| GAJSHIE                                        | LD Partne                                               | r Portal                                            |                               |             |                     |                                |  |  |  |  |
|------------------------------------------------|---------------------------------------------------------|-----------------------------------------------------|-------------------------------|-------------|---------------------|--------------------------------|--|--|--|--|
| HOME MANAGE DEMO                               | MANAGE PROFILE -                                        | KNOWLEDGEBASE                                       | OFFERS                        | NEWS        | CONTACT US          | LOGOUT                         |  |  |  |  |
| Ma                                             | nage Demos                                              |                                                     |                               |             |                     |                                |  |  |  |  |
| Below table provides a Note: Click on the belo | list of ongoing customer o<br>w icon to generate demo l | lemos. You can also use<br>icense using the provide | this form to g<br>d demo key. | enerate dem | io license for your | customer, using the demo keys. |  |  |  |  |
| Generate De                                    | no License                                              |                                                     |                               |             |                     |                                |  |  |  |  |
|                                                | CUSTOMER DEMOS                                          |                                                     |                               |             |                     |                                |  |  |  |  |
| Serial Number:                                 | Model Number:                                           | Su                                                  | bmit Query                    |             |                     |                                |  |  |  |  |
| No records found                               |                                                         |                                                     |                               |             |                     |                                |  |  |  |  |

For further assistance please Contact GajShield Support on 1800220032 Email: <u>license@gajshield.com</u>